# ProRecord App マニュアル

このアプリは、PianoDisc 社の ProRecord を iPhone からリモート操作するためのアプリです。 アプリの操作方法について説明します。

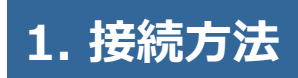

#### Bluetooth 接続

2017 年以降の ProRecord システムの場合、コントロールボックスと Bluetooth で接続することができます。

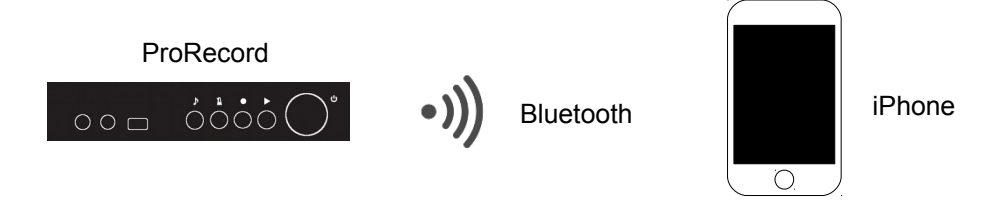

1) iOS デバイスで、「設定」>「Bluetooth」の順に選択して、「Bluetooth」がオンになっている ことを確認します。

4) ProRecord をタップします。

- 2) ProRecord 本体の電源を投入し、ProRecord app を起動します。
- 3) Bluetooth をタップします。

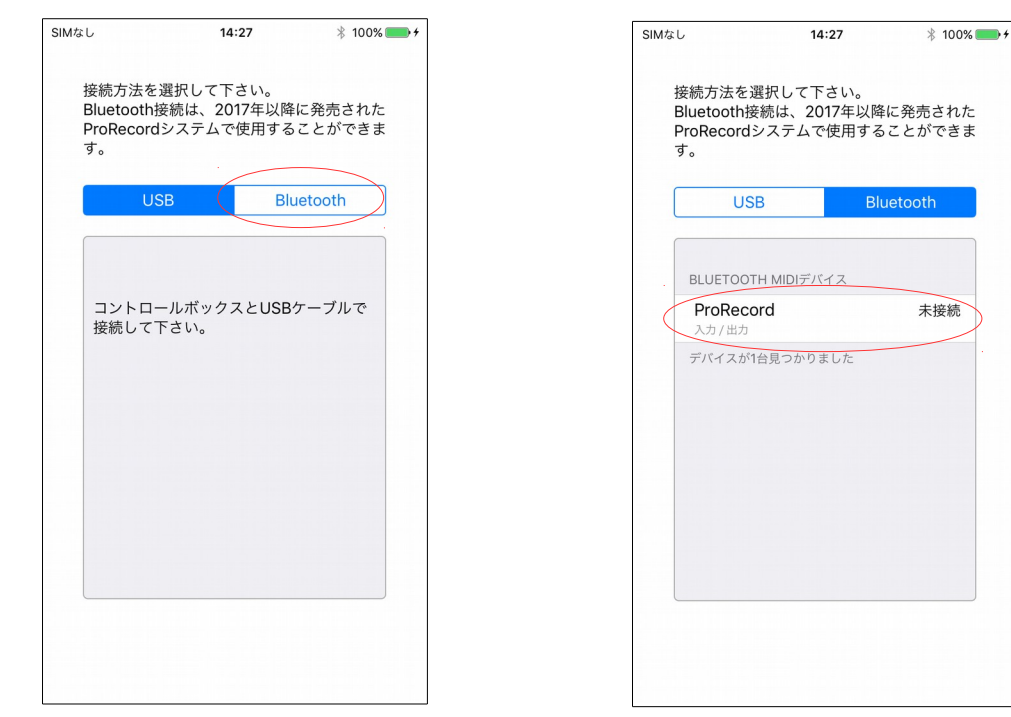

#### 5) 未接続から接続済みに変化すると、自動的にサウンド画面が表示されます。

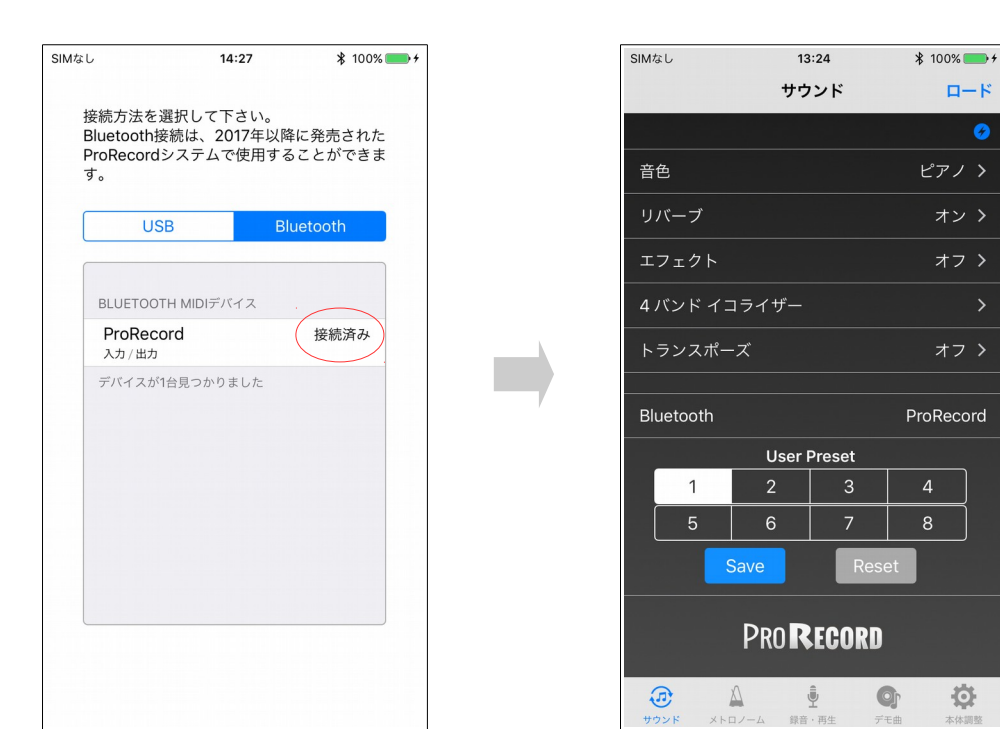

#### USB 接続

ProRecord 本体と iPhone を接続するには、以下のアクセサリが必要です。

- ・Apple Lightning USB カメラアダプタ
- ・USB mini B ケーブル

以下のように接続します。

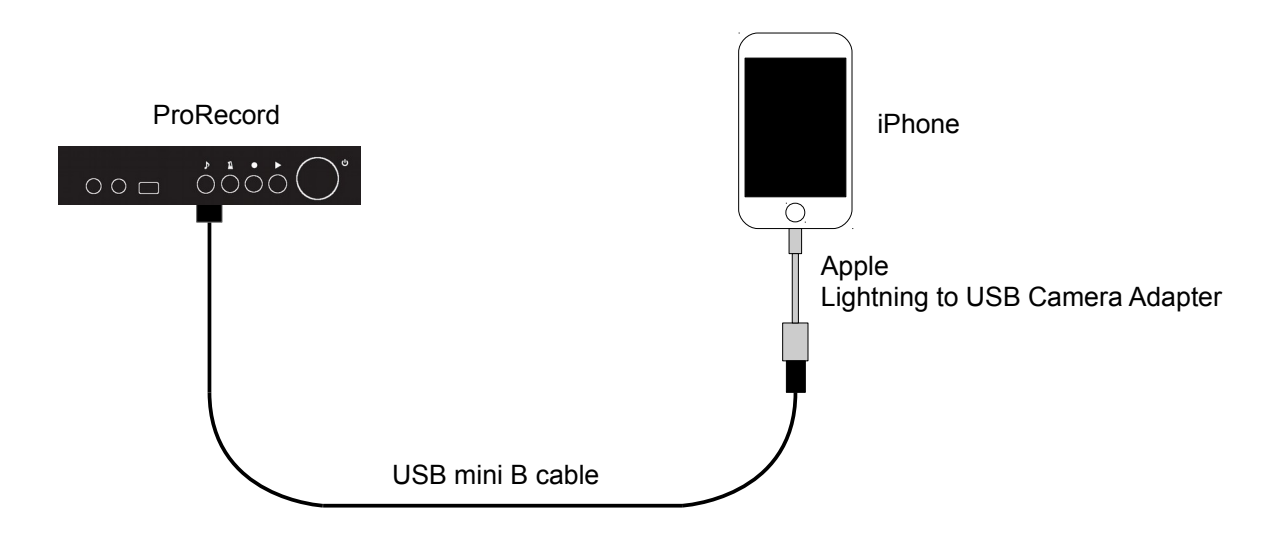

USB 接続は自動認識しますが、USB 接続を使用する場合、Bluetooth 設定は未接続のままにしておきます。

# 2. サウンド

サウンドを変更します。

この画面から、音色、リバーブ、エフェクト、4 バンドイコライザー、トランスポーズ、Bluetooth、 ユーザープリセットの各設定を選択します。

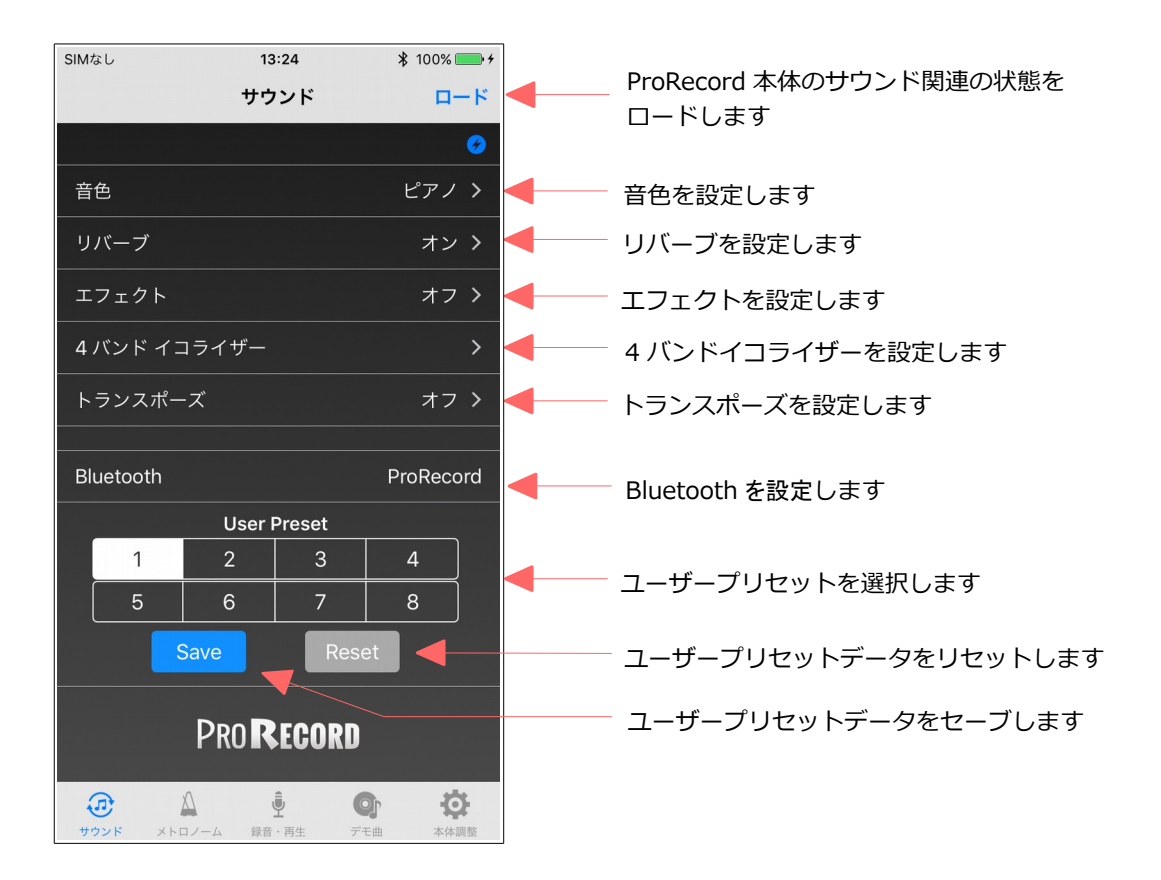

# 2.1. 音色

音色を設定します。

音色は、88音色から選択することができます。

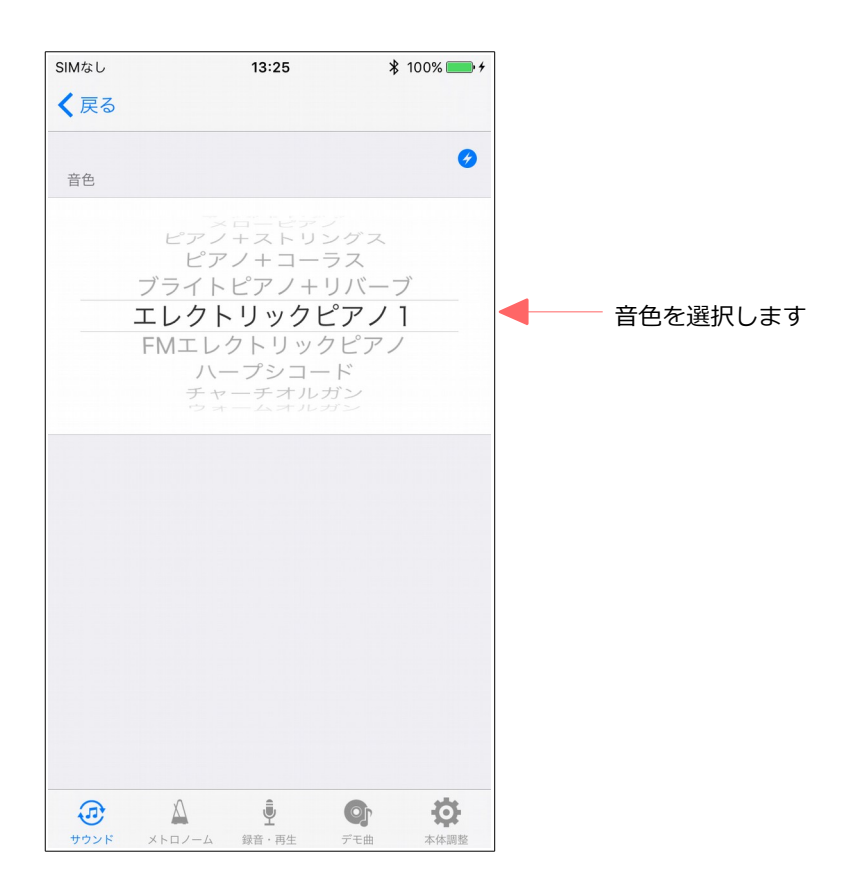

# 2.2. リバーブ

リバーブを設定します。

リバーブの種類は、ルームとホールを選択することができます。

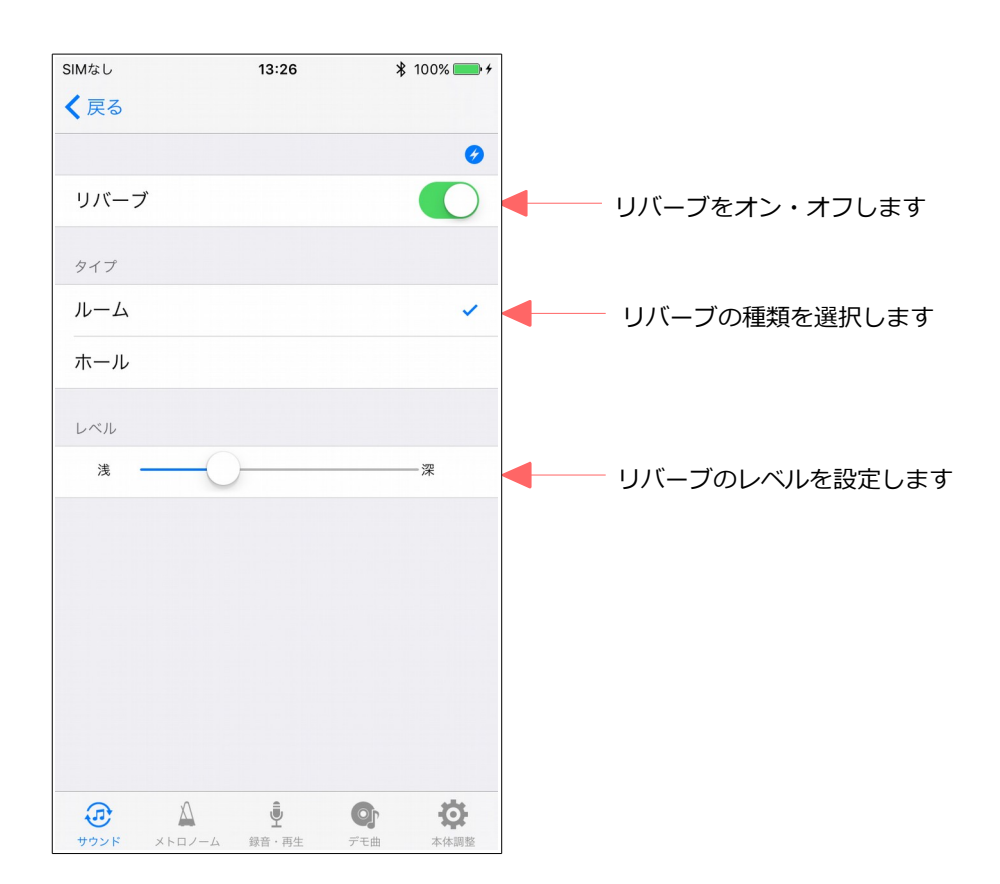

## 2.3. エフェクト

エフェクトを設定します。

エフェクトの種類は、コーラスとロータリースピーカー、ディレイを選択することができます。 ロータリースピーカーの場合、レベルは変更できません。

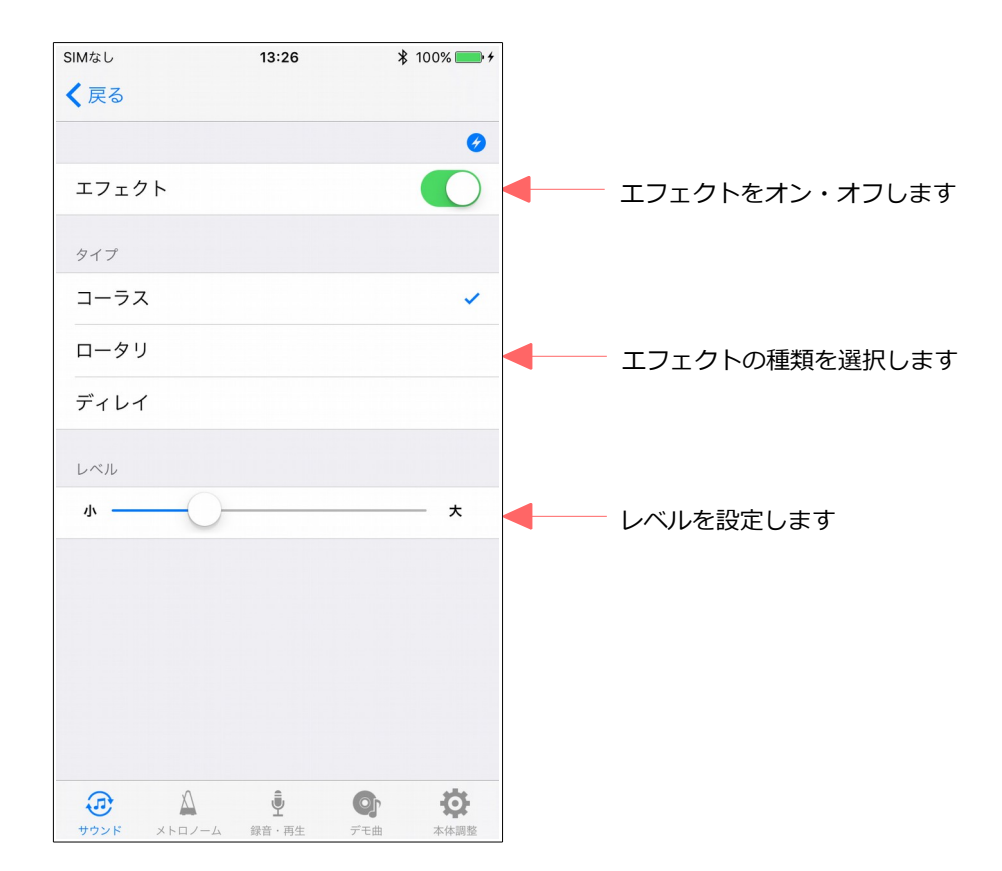

## 2.4. 4 バンドイコライザー

4バンドイコライザーを設定します。

3つのプリセットパターンとユーザー設定が可能です。

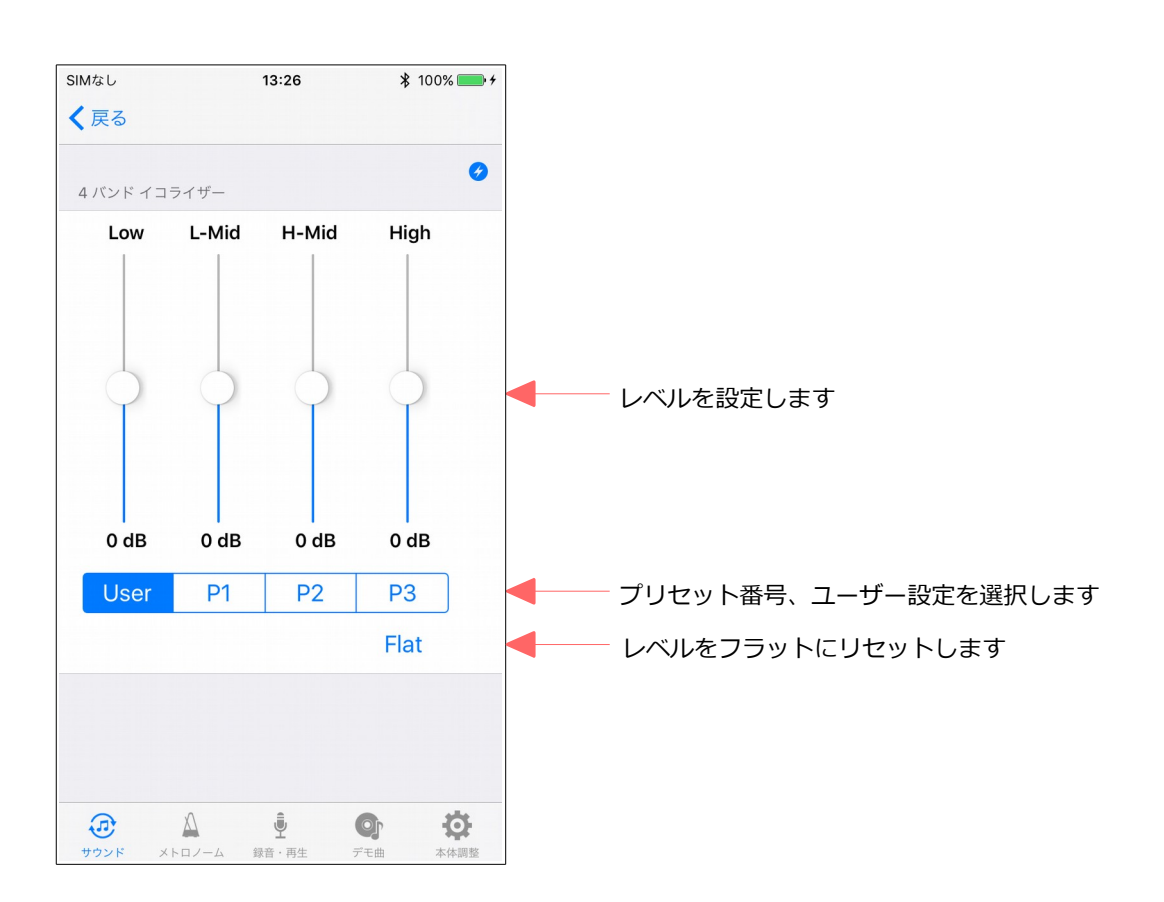

# 2.5. トランスポーズ

トランスポーズを設定します。

±2 オクターブ分、移調することができます。

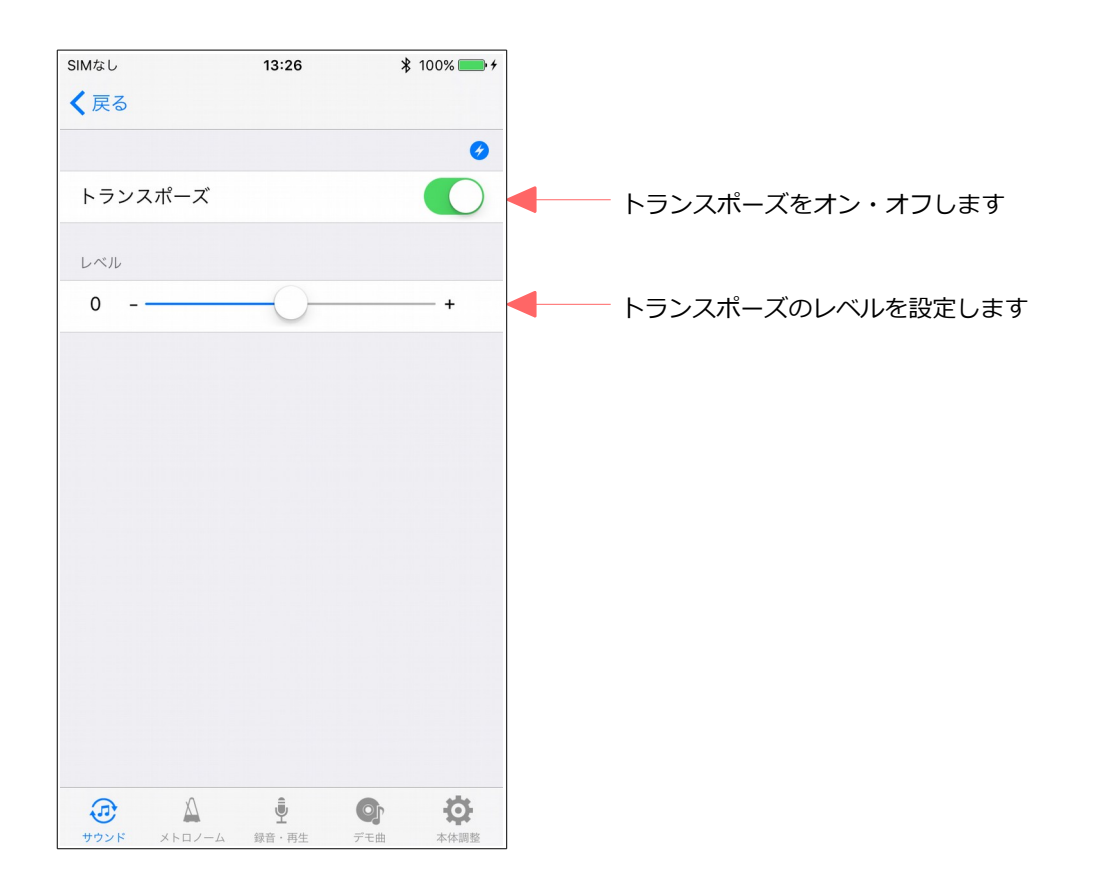

## 2.6. Bluetooth

Bluetooth を設定します。

Bluetooth MIDI デバイスから ProRecord を選択します。

なお、Bluetooth 接続する場合、iOS デバイスで、「設定」>「Bluetooth」の順に選択して、 Bluetooth がオンになっていることを確認します。

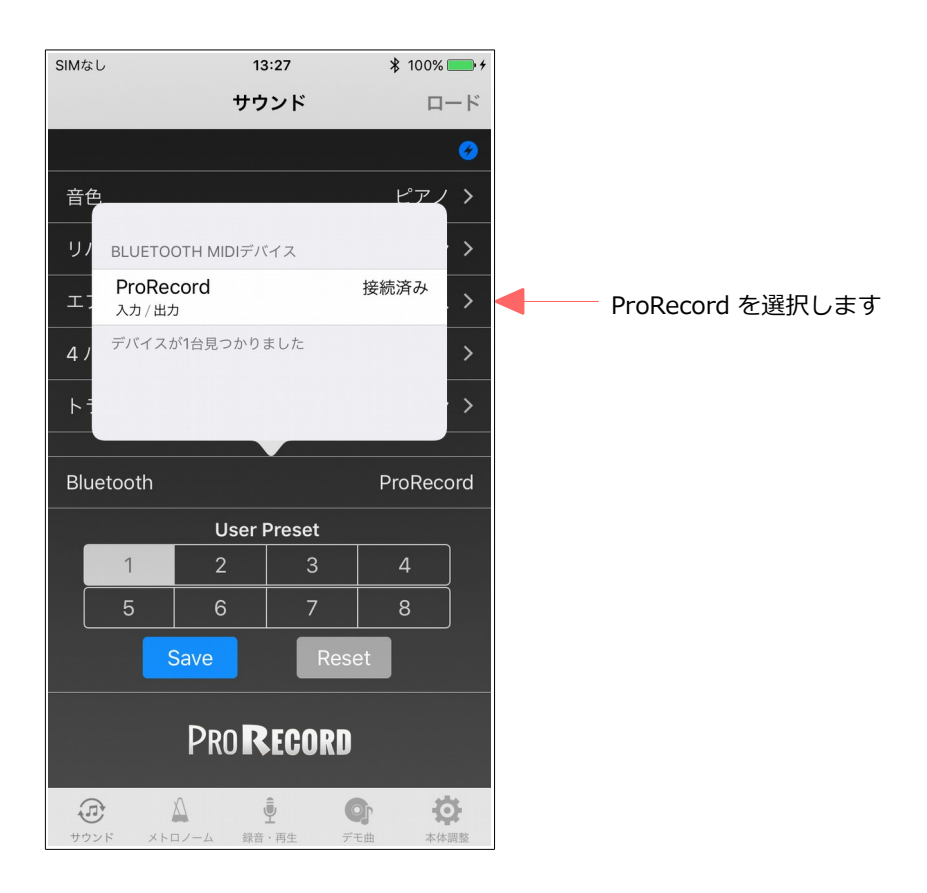

# 3. メトロノーム

- メトロノームを再生します。
- メトロノームの設定内容は以下の通りです。
- ・拍子 : なし, 2, 3, 4, 5, 6, 8
- ・テンポ : 30 250
- ・音量 :5段階

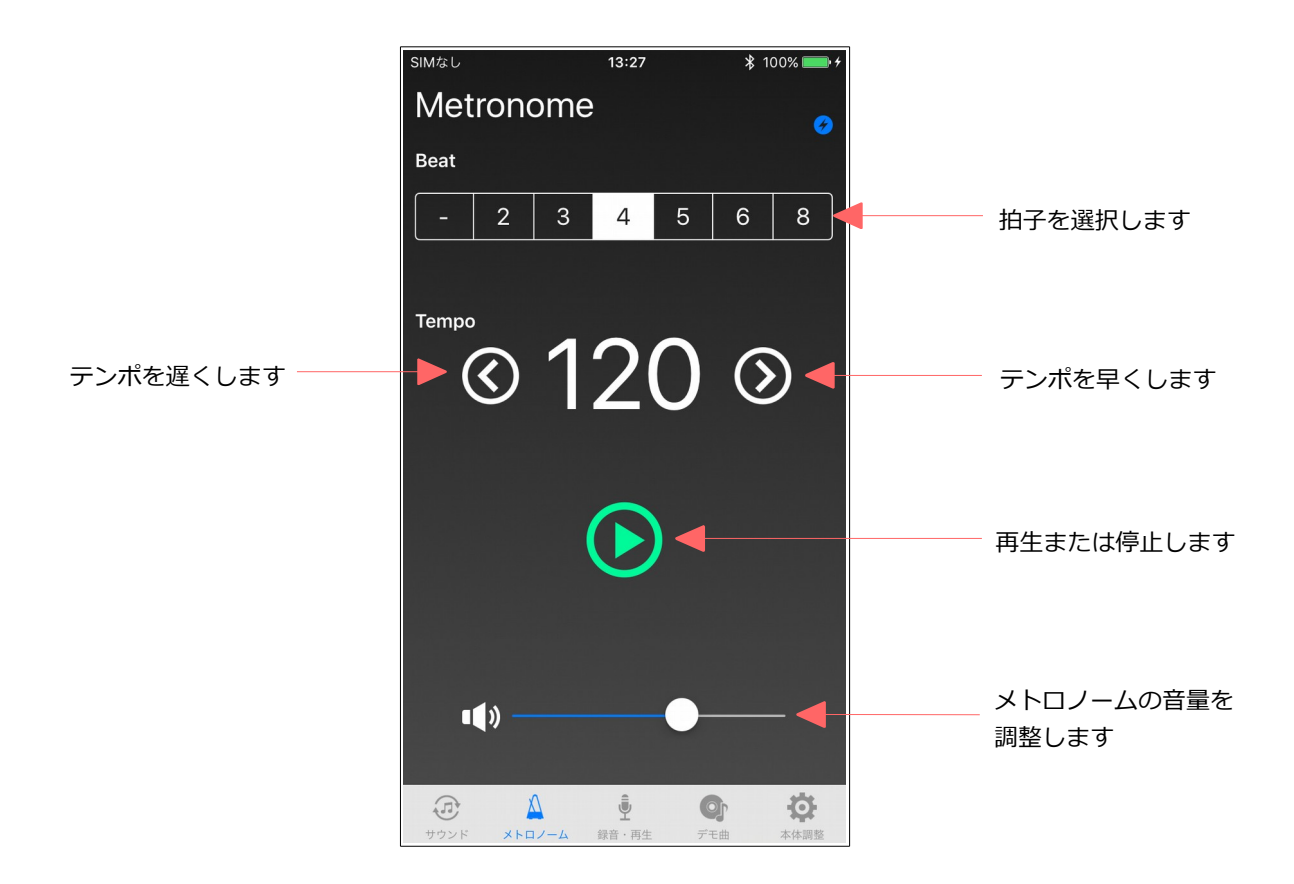

## 4. 録音・再生

演奏データの録音・再生を行います。

また、録音したデータを iPhone に転送し、コレクションすることができます。iPhone 上のデータを ProRecord 本体に戻したり、メールで送信することもできます。メールを利用する場合、事前にメー ルアカウントの設定が必要です。

再生時、再生速度、トランスポーズ、音量を変更することができます。

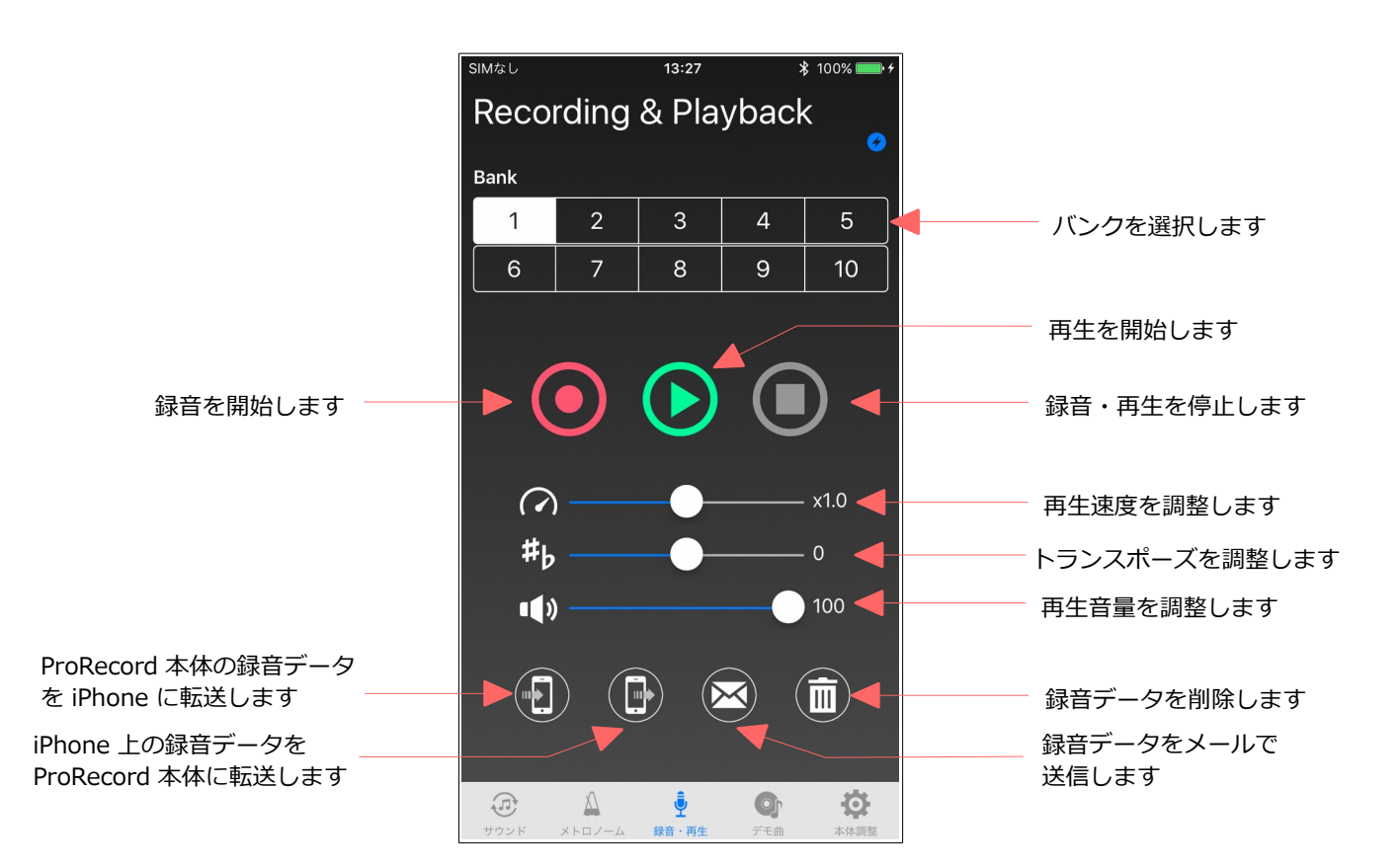

# 5. デモ曲

デモ曲を再生します。

ProRecord 本体に収録している 10 曲から選択することができます。

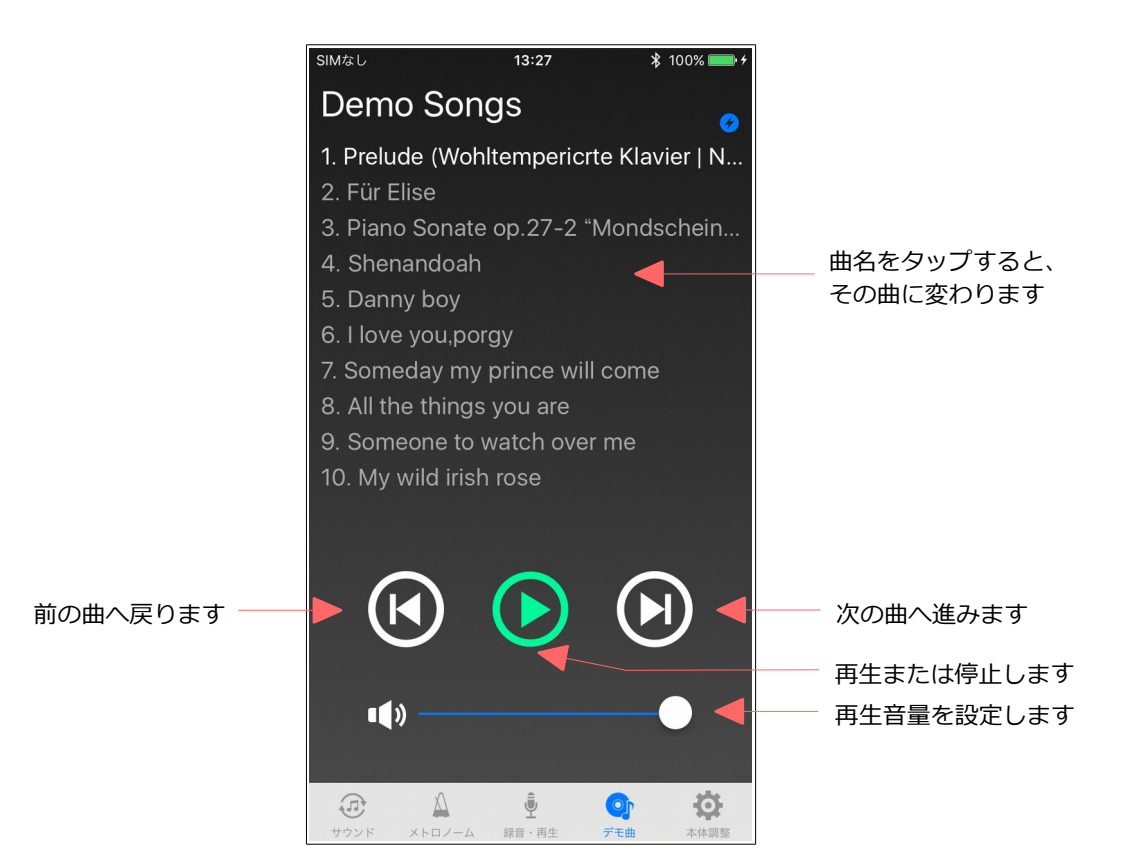

# 6. 本体調整

#### ProRecord 本体の各種調整を行います。

ProRecord を取り付けたピアノの状態に応じて、各項目を調整して下さい。

| SIMなし  | 13:28             | ₿ 100%    | • +            |          |                               |
|--------|-------------------|-----------|----------------|----------|-------------------------------|
|        | 本体調整              | <b>D-</b> | -ド             |          | ProRecord 本体の各調整状態<br>をロードします |
| タッチ    | 調整                | 4         | >              |          | タッチ調整を行います                    |
| 鍵盤連    | 打設定               | 14        | >              |          | 鍵盤連打設定を行います                   |
| 黒鍵音    | ī量調整              | 0         | >              | -        | 黒鍵音量調整を行います                   |
| 鍵盤毎    | のレベル調整            |           | >              | -        | 鍵盤毎のレベル調整を行います                |
| チュー    | -ニング              | 440.0Hz   | >              | -        | チューニングを行います                   |
| センサ    | 一自動調整             | オン        | >              | -        | センサー自動調整を行います                 |
| ペダル    | /調整               |           | >              | -        | ペダル調整を行います                    |
| 鍵盤深    | き調整               |           | >              | -        | 鍵盤深さ調整を行います                   |
| 連続ノ    | ートオン設定            | 有効        | >              | -        | 連続ノートオン設定を行います                |
| IQプレ   | ヤー接続設定            | オフ        | >              |          | IQ プレーヤー接続設定を行います             |
| MIDI-  | INポート設定           | ポートA      | >              |          | MIDI-IN ポート設定を行います            |
| パネル    | LED設定             | 8         | >              | -        | パネル LED 設定を行います               |
| ピアノ    | タイプ               | グランドピアノ   | >              |          | ピアノタイプを設定します                  |
| 調律力    | ーブ                | プリセット     | >              |          | 調律カーブを設定します                   |
| 工場出    | 荷設定               |           | >              |          | 工場出荷設定を行います                   |
| <br>情報 |                   |           | >              | <b>-</b> | ProRecord app の情報を表示します       |
| サウンド   | A<br>メトロノーム 録音・再生 | ・ ・       | <b>}</b><br>]整 |          |                               |

## 6.1. タッチ調整

#### 鍵盤のタッチを調整します。

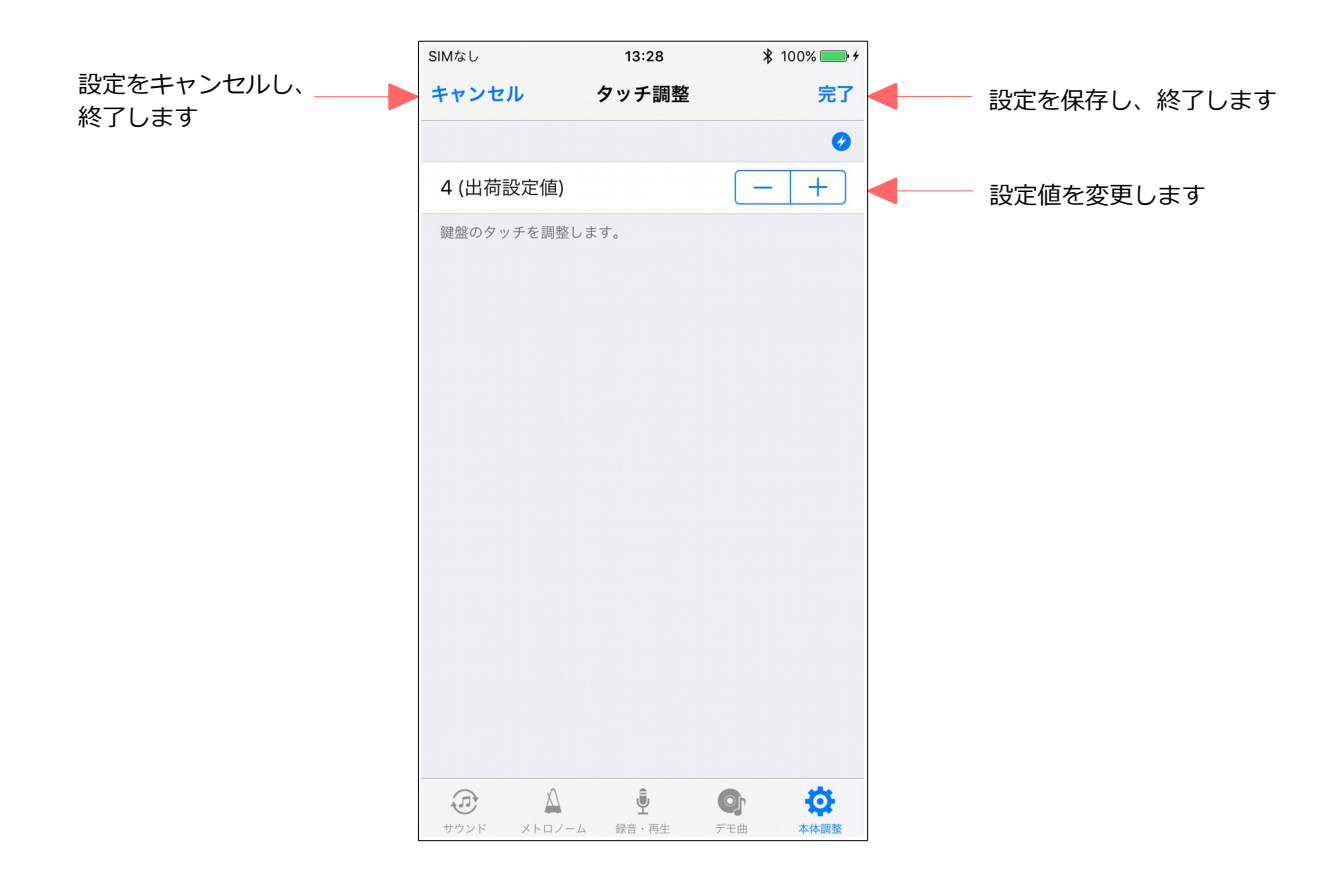

#### 6.2. 鍵盤連打設定

鍵盤の連打回数を設定します。

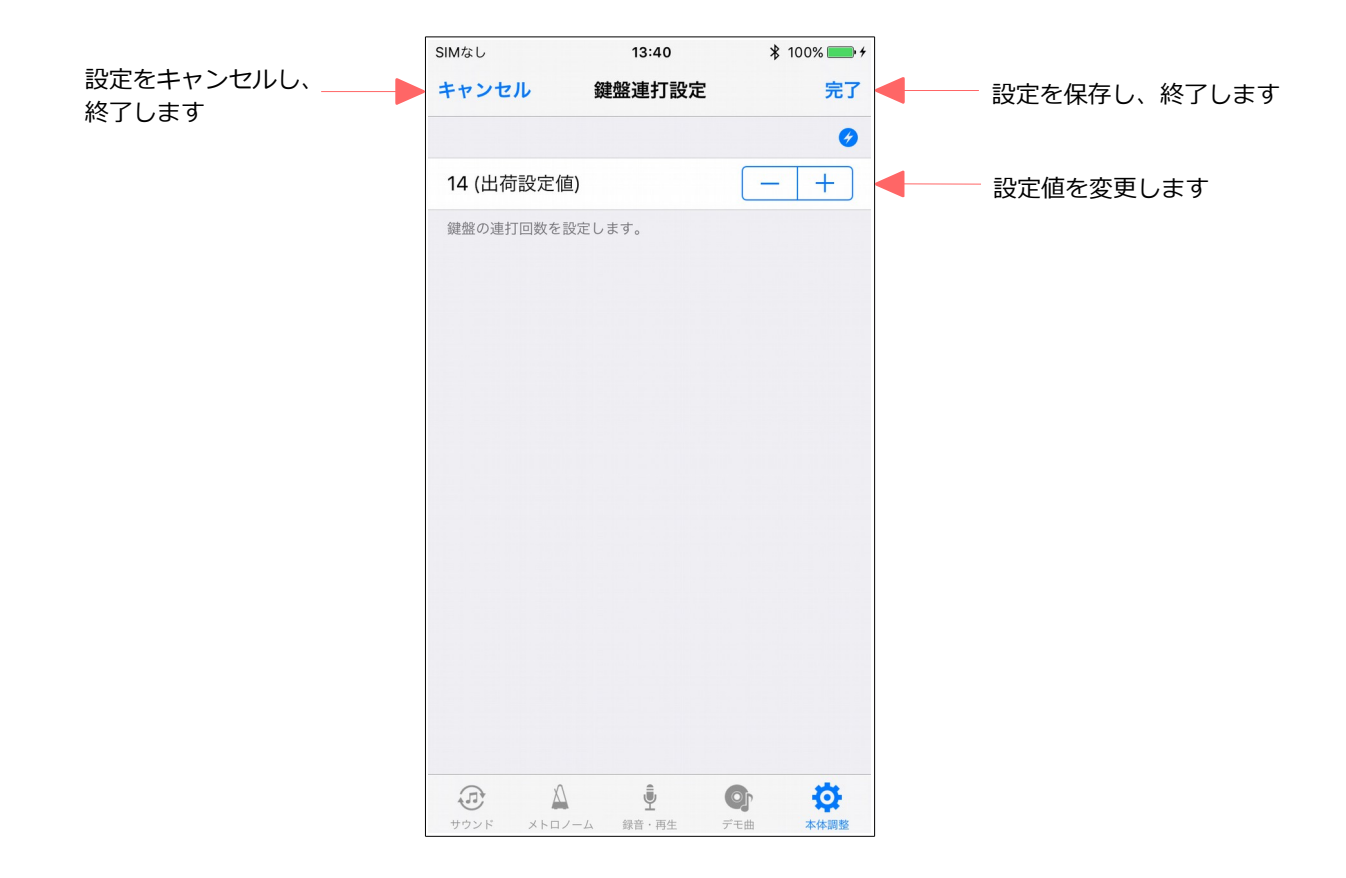

### 6.3. 黒鍵音量調整

黒鍵の音量を調整します。

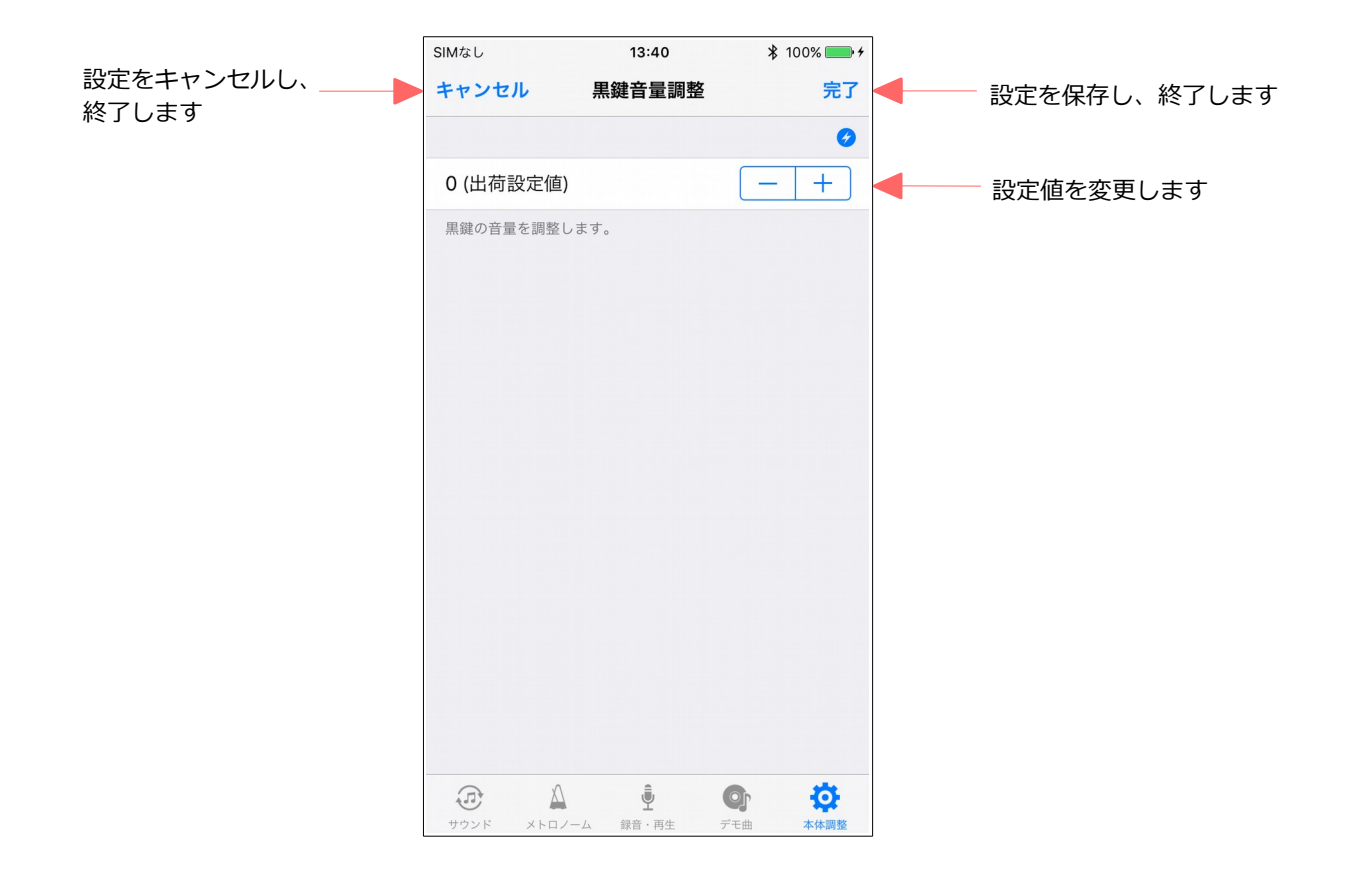

# 6.4. 鍵盤毎のレベル調整

鍵盤毎の音量を調整します。

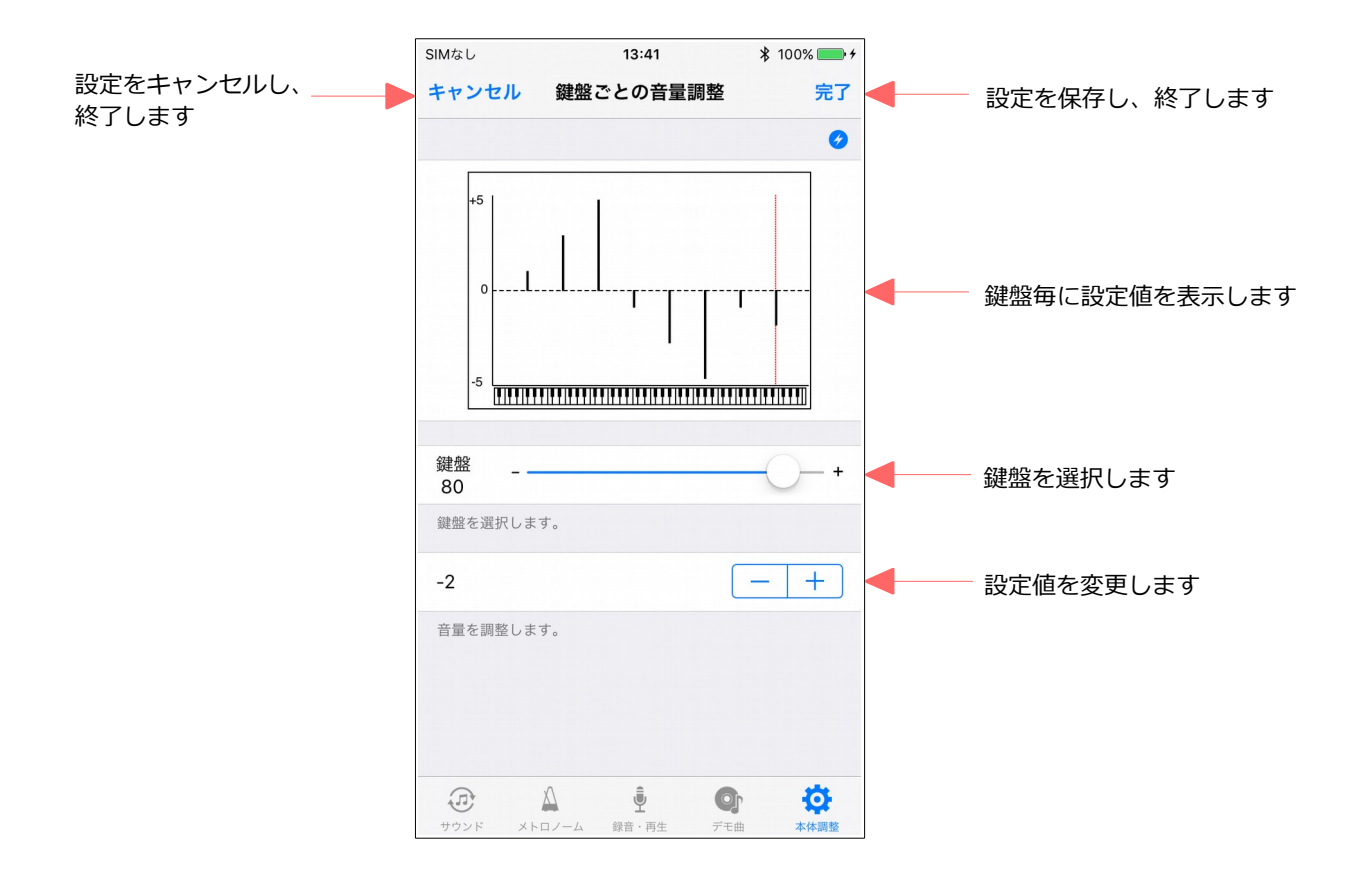

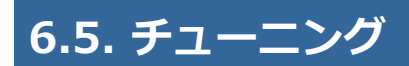

チューニングを調整します。

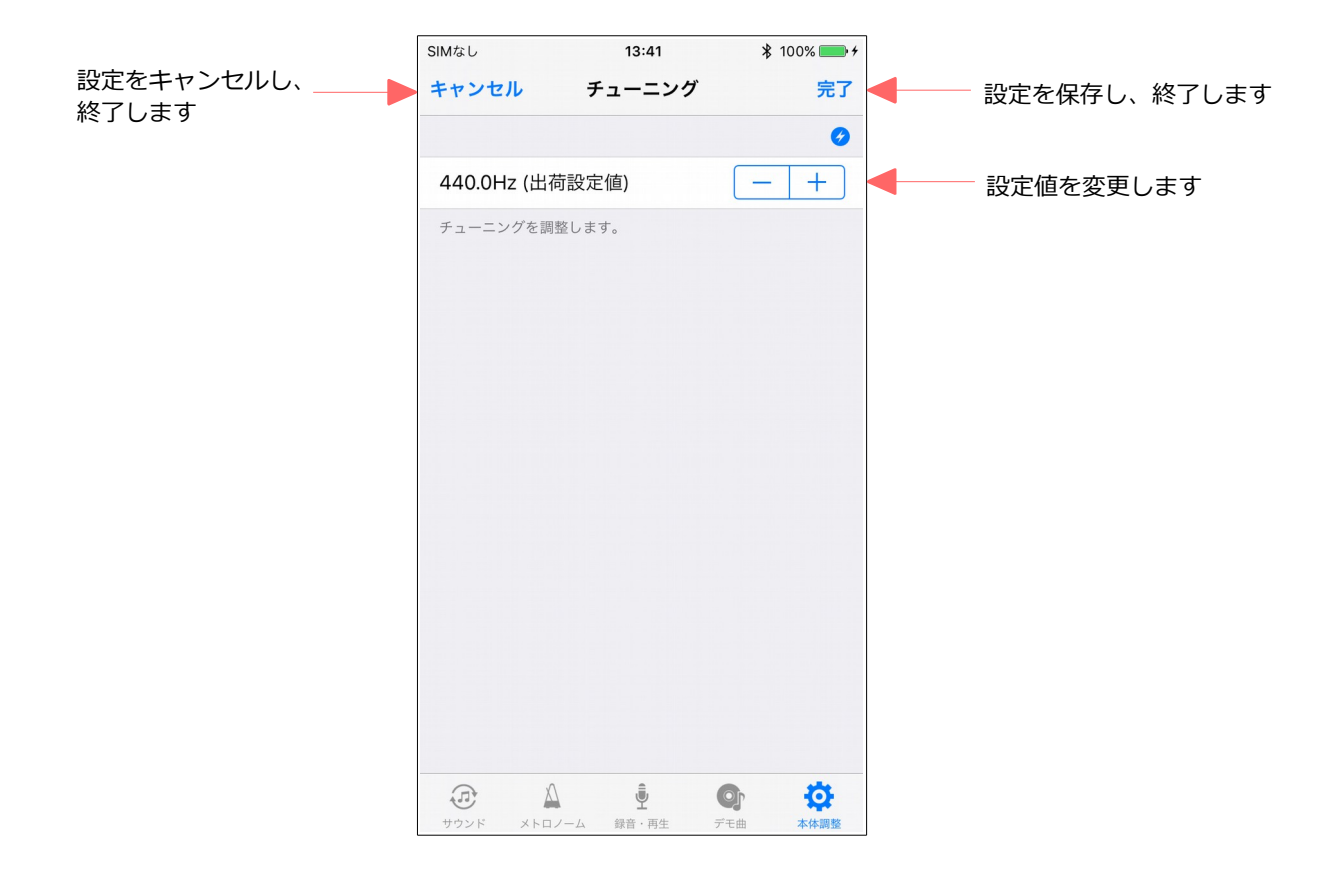

# 6.6. センサー自動調整

センサーの自動調整を設定します。

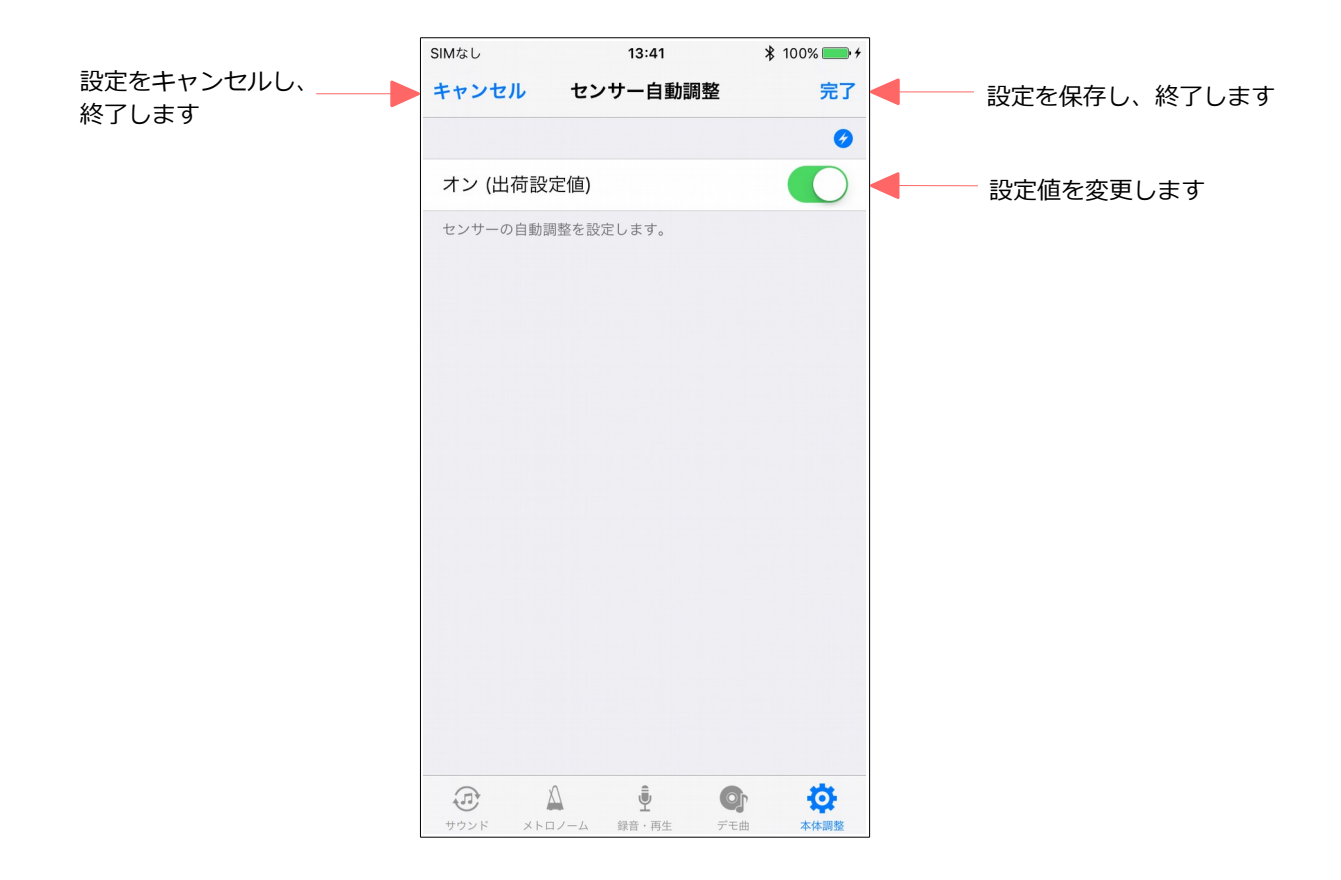

# 6.7. ペダル調整

ペダルの検出位置と、ダンパーペダルのモードを調整します。

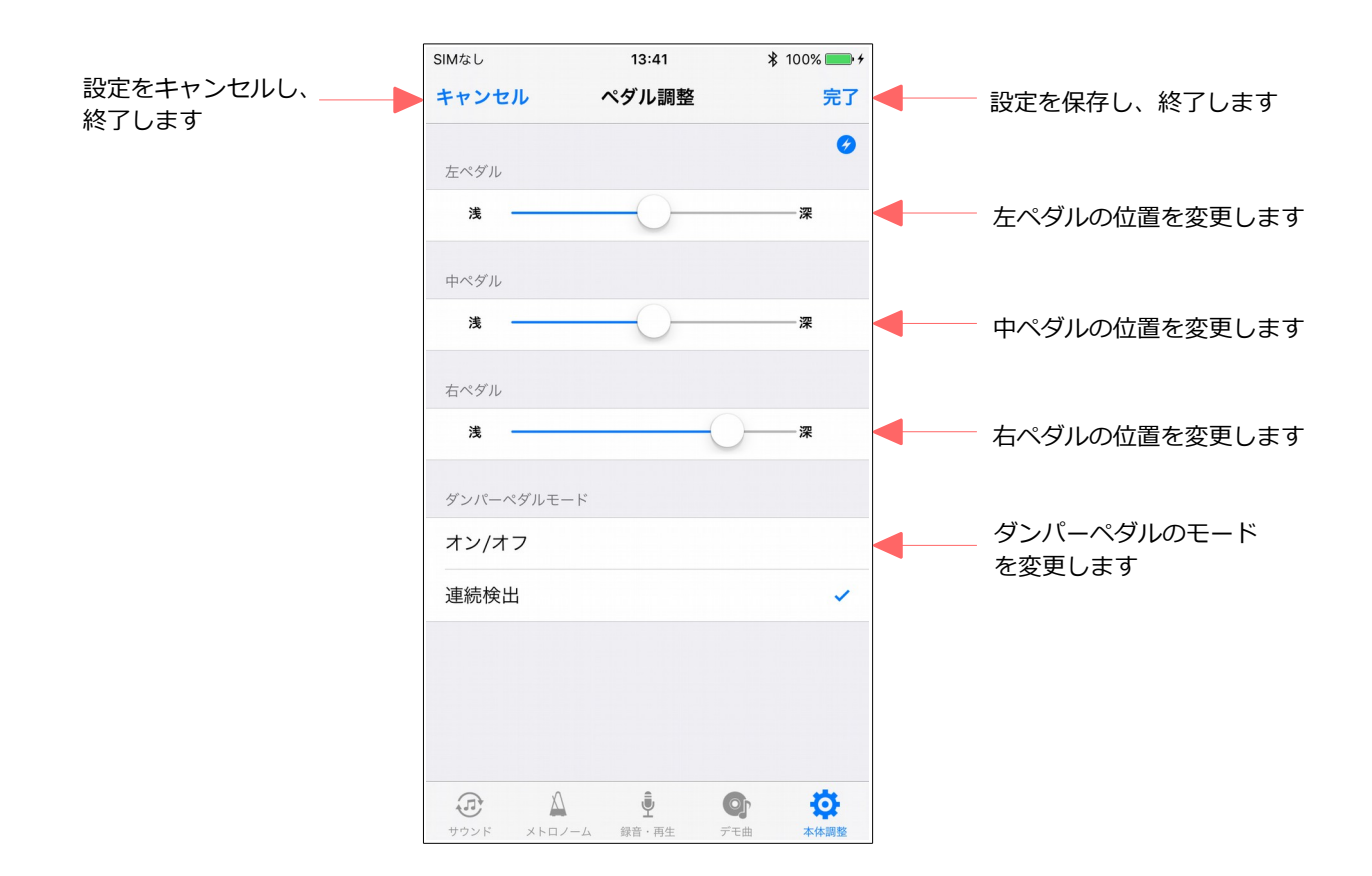

#### 6.8. 鍵盤深さ調整

鍵盤の深さを調整します。

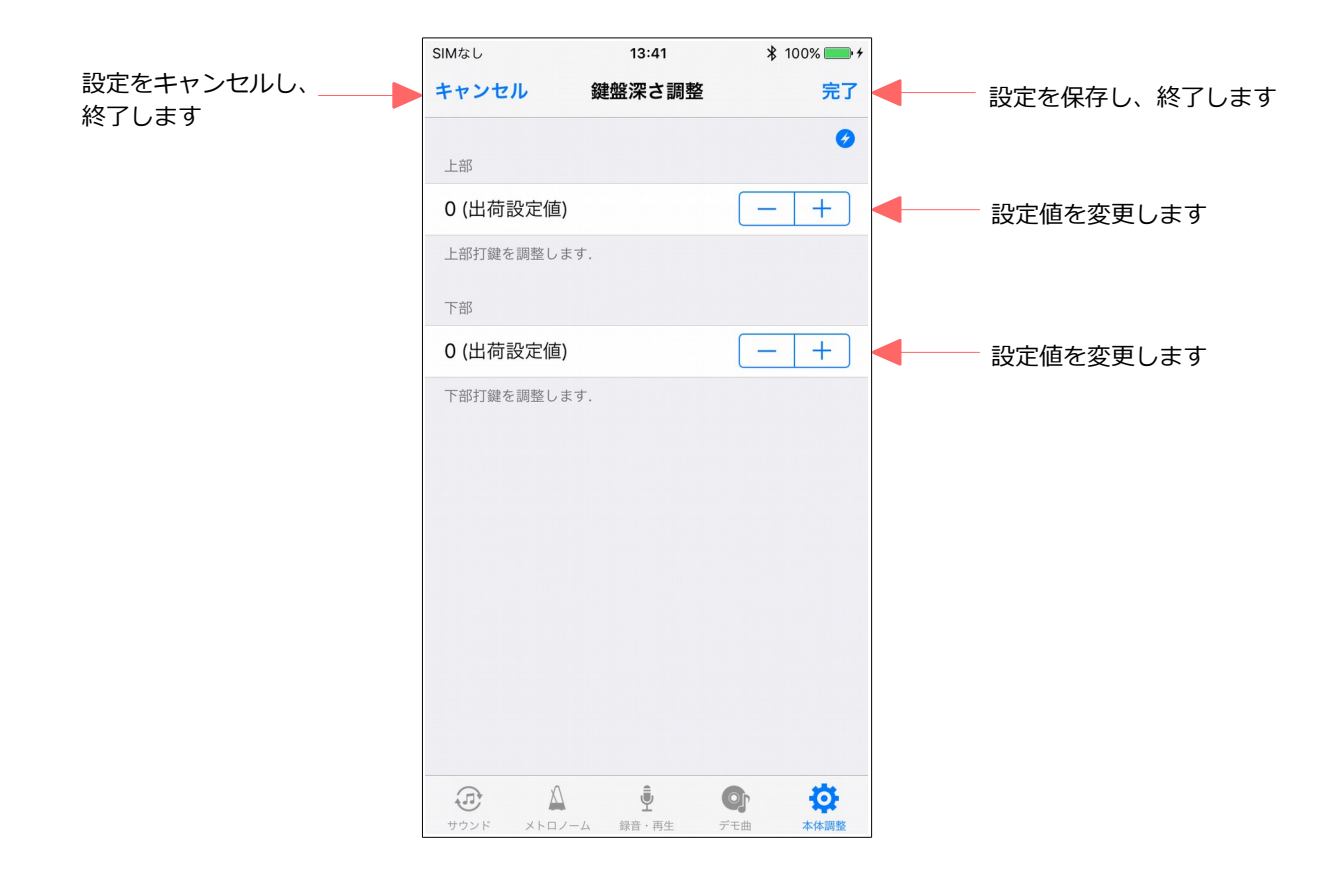

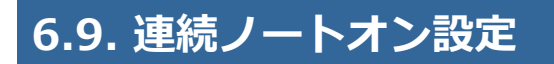

連続ノートオンを設定します。

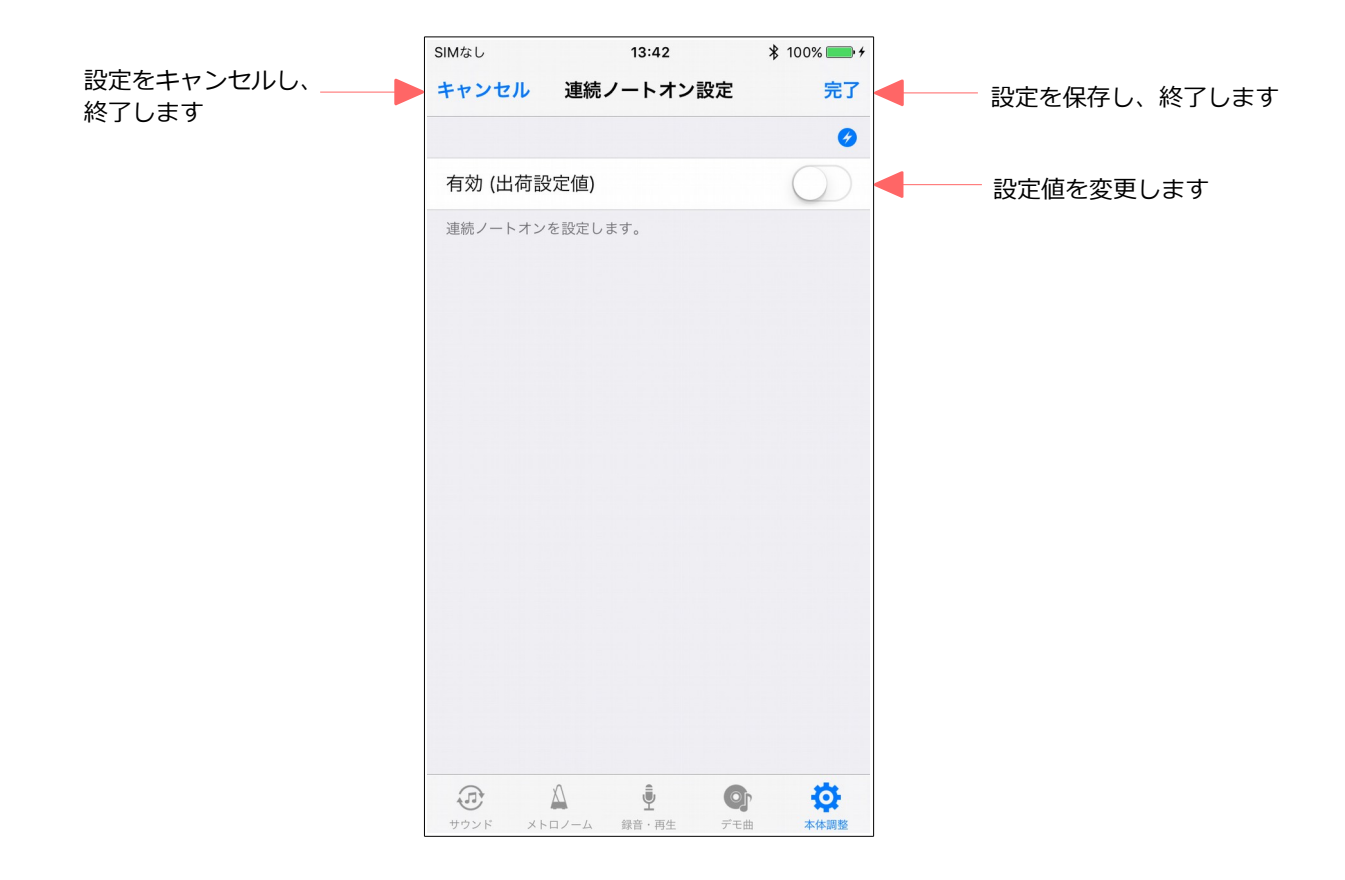

# 6.10. IQプレーヤー接続設定

IQプレーヤーの接続を設定します。

|            | SIMなし 13:42 ¥ 10                     | 0% 💼 🗲               |
|------------|--------------------------------------|----------------------|
| 設定をキャンセルし、 | キャンセル IQプレーヤー接続設定                    | 完了 設定を保存し、終了します      |
|            | IQプレーヤー接続設定                          | 0                    |
|            | オン                                   | ● ● 設定値を変更します        |
|            | IQプレーヤーの接続を設定します。                    |                      |
|            | IQプレーヤータイミング                         |                      |
|            | 完了 スタ                                | ート 🚽 出力タイミング調整を開始します |
|            | コントロールボックスからIQプレーヤーへの出力タイミ<br>調整します。 | ングを                  |
|            | IQプレーヤー最小音量設定                        |                      |
|            | 15 (出荷設定値)                           | + → 設定値を変更します        |
|            | IQプレーヤーの最小音量を調整します。                  |                      |
|            |                                      |                      |
|            |                                      |                      |
|            |                                      |                      |
|            |                                      |                      |
|            |                                      |                      |

# 6.11. MIDI-IN ポート設定

#### MIDI-IN ポートを選択します。

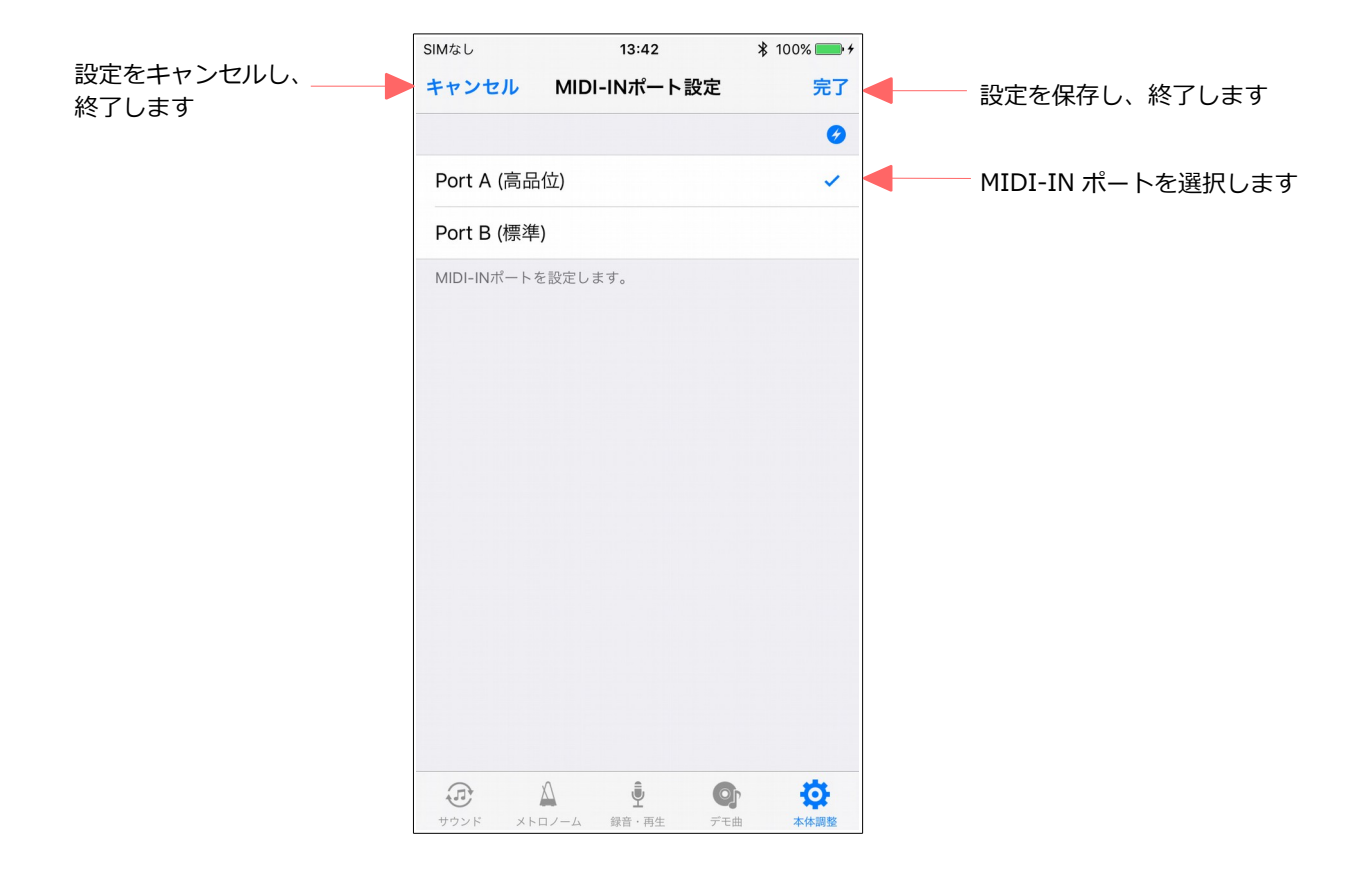

# 6.12. パネル LED 設定

パネルLEDの明るさを調整します。

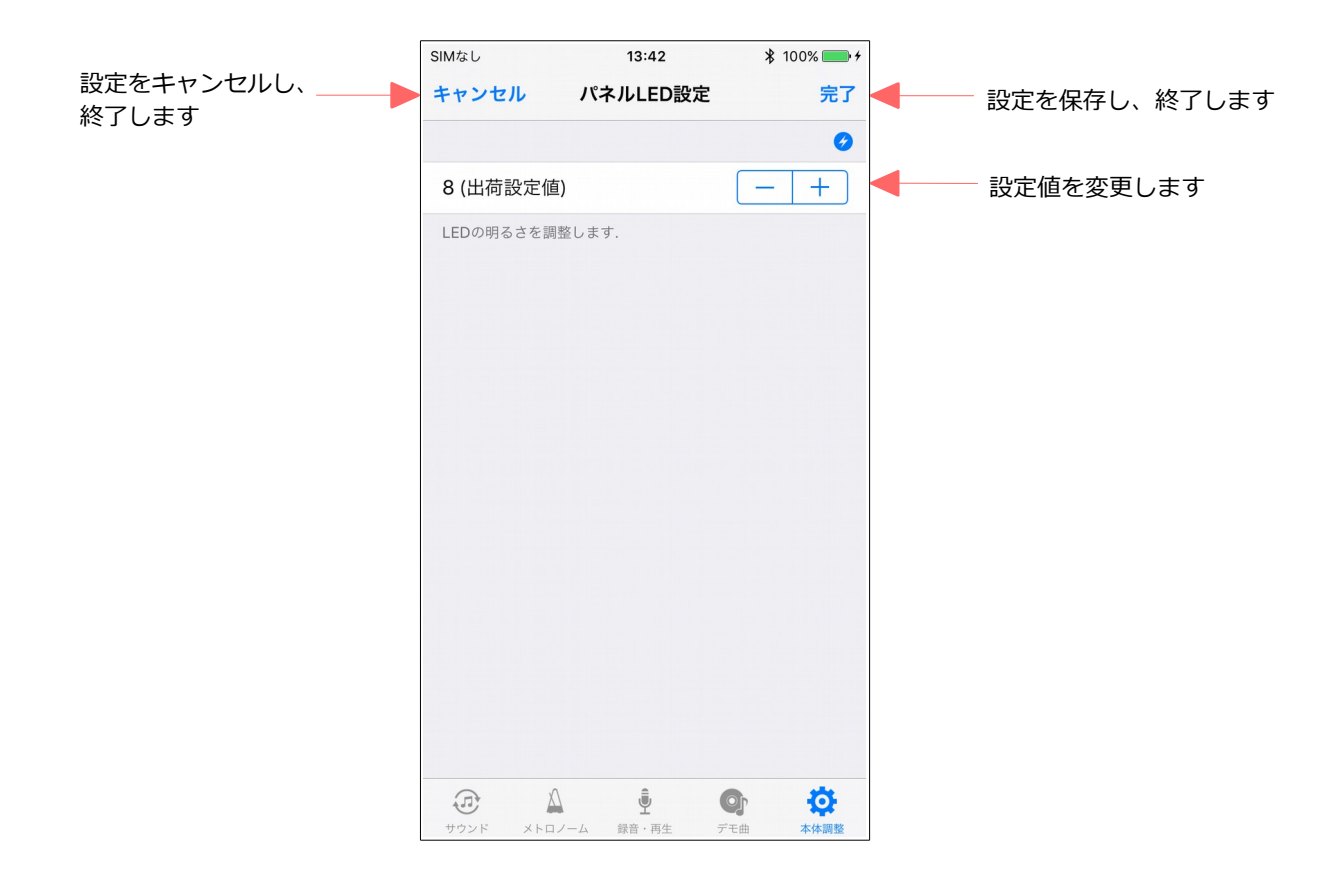

# 6.13. ピアノタイプ

ピアノタイプを設定します。

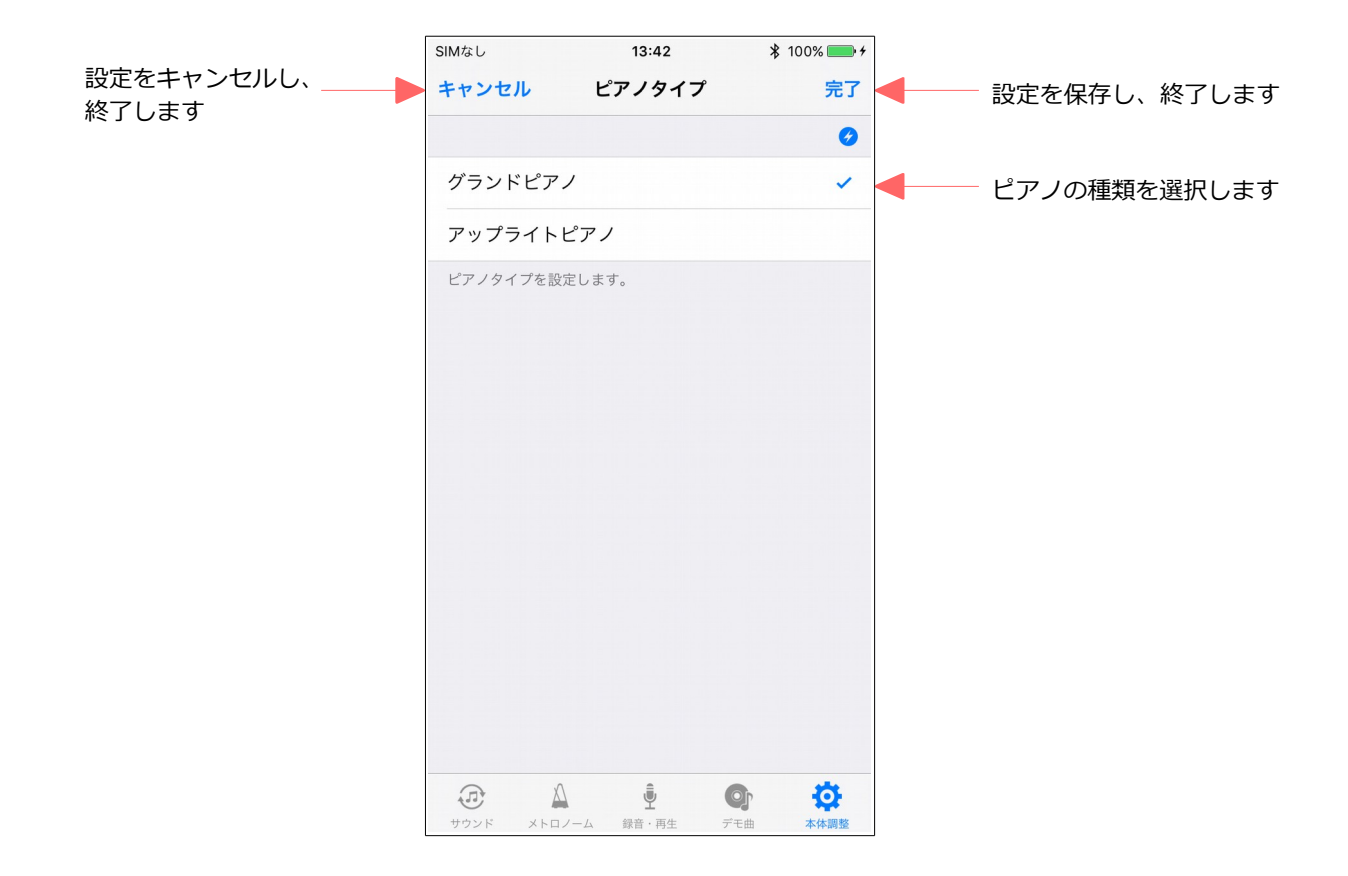

#### 6.14. 調律カーブ

調律カーブを編集することができます。

編集した調律カーブは ProRecord 本体に保存するだけでなく、ファイルに保存することもできます。

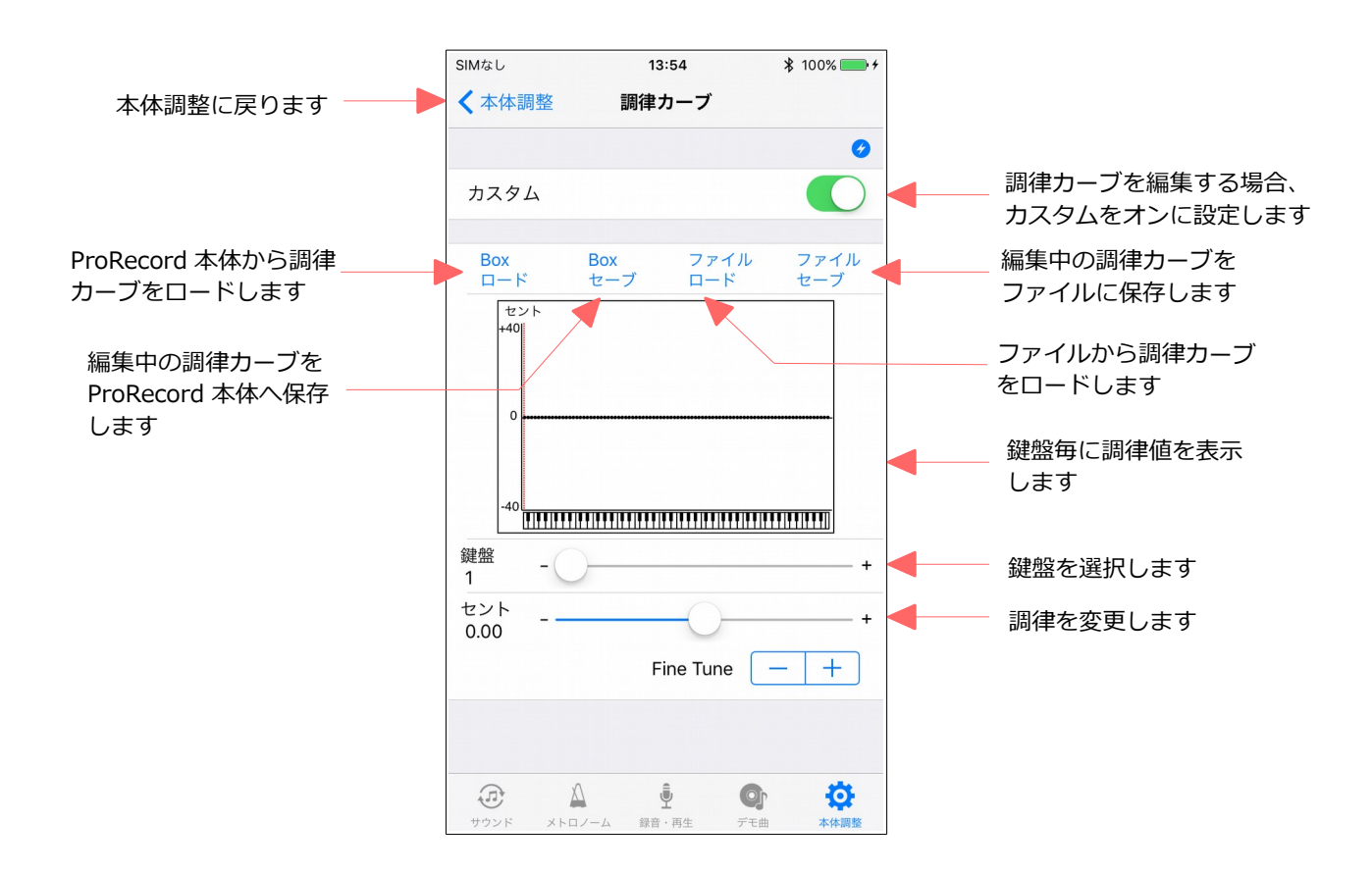

# 6.15. 工場出荷設定

ProRecord の各種設定を工場出荷設定にリセットします。 なお、ピアノタイプと調律カーブはリセットされません。

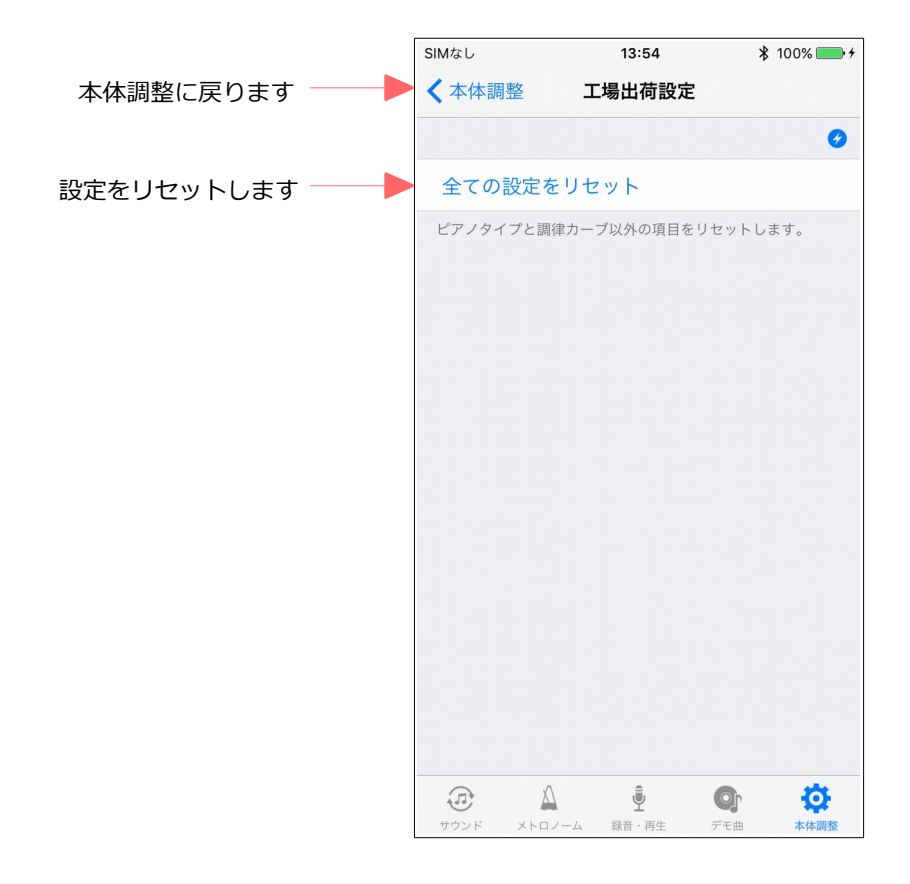

# 6.16. 情報

ProRecord の情報を表示します。

アプリとコントロールボックスのバージョンを確認することができます。

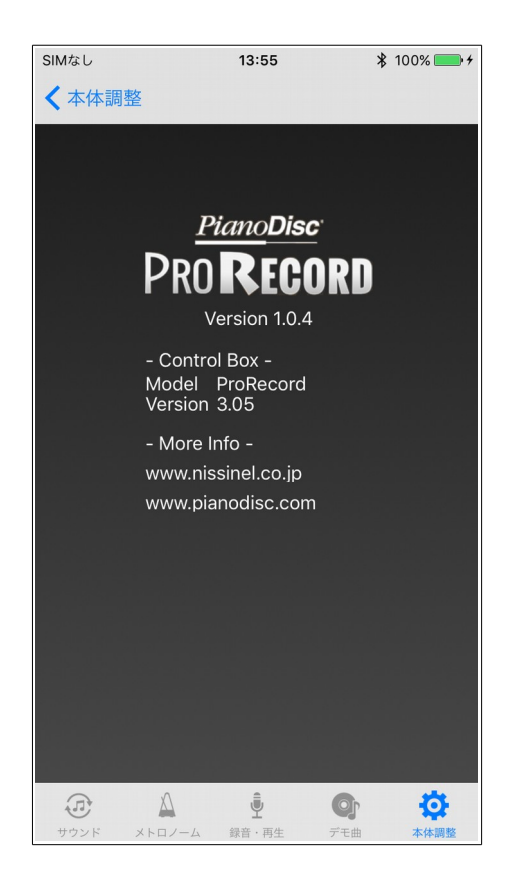

## 商標および免責事項

iPhone、iPadは、米国および他の国々で登録された Apple Inc.の商標です。

その他の製品名、会社名は各社の登録商標、または商標です。 本書の内容は、予告なしに変更することがあります。

本書の内容の一部または全部を無断で複製、改変、転載することはできません。

本ソフトウェアの使用によるデータの消失等につきましては、一切責任を負いかねますのでご了承く ださい。

© 2014-2017 Nissin Electro Co., Ltd. All rights reserved.